### Introduktion

For at sikre din mailkonto imod uautoriseret adgang, så skal du periodisk skifte adgangskoden der beskytter den, så det kun er dig selv der kender den.

- **Outlook Web App** er den portal du benytter hvis du vil læse din mail via internettet, og skal også benyttes hvis adgangskoden til din mailkonto skal skiftes.
- Adressen til Outlook Web App er https://email.asp1.keyloop.io

#### Indhold

| 1. | VIGTIG INFORMATION                               | . 2 |
|----|--------------------------------------------------|-----|
| 2. | HVIS DU BRUGER EN LOKAL OUTLOOK PÅ DIN PC        | . 3 |
| 3. | SÅDAN ÆNDRER DU ADGANGSKODEN VIA OUTLOOK WEB APP | . 4 |
| 4. | SÅDAN OPDATERE DU ADGANGSKODEN I OUTLOOK         | . 6 |

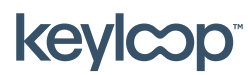

## 1. Vigtig information

- Første gang din mailkonto tages i brug udløber adgangskoden og skal skiftes, så det kun er dig selv der kender den.
- Adgangskoden til din mailkonto vil udløbe hver 2. måned.
- I en periode inden adgangskoden udløber, vil du modtage en daglig mail notifikation i din indbakke, med oplysninger om hvornår din adgangskode udløber og hvordan du kan ændre adgangskoden inden det sker.
- Hvis du benytter **Outlook** på din lokale pc, så skal **Outlook Web App** også benyttes til at skifte adgangskoden når den udløber

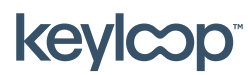

### 2. Hvis du bruger en lokal Outlook på din pc

Hvis du bruger en lokal **Outlook** klient på din pc, så skal du også bruge **Outlook Web App** til at skifte adgangskoden når den udløber.

- Hvis adgangskoden på din mailkonto udløber, så vil **Outlook** ikke længere modtage og sende nye mails, og vil bede dig indtaste brugernavn og adgangskode indtil den skiftes. Den skriver ikke direkte at den er udløbet.
- Start med at skifte adgangskoden til din mailkonto via Outlook Web App.
   → Se Fejl! Henvisningskilde ikke fundet..
- Opdater derefter adgangskoden i Outlook på din lokale pc.
   → Se Fejl! Henvisningskilde ikke fundet.

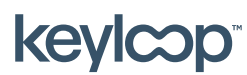

## 3. Sådan ændrer du adgangskoden via Outlook Web App

- Åben Outlook Web App via <u>https://email.asp1.keyloop.io</u>
- Indtast dit brugernavn og din nuværende adgangskode → Tryk på **Log på**

| Outlook <sup>.</sup> Web App                                                                                                    |
|----------------------------------------------------------------------------------------------------|
| Domain\user name:                                                                                                    |
| asp1\username                                                                                                    |
| Password:                                                                                                    |
|                                                                                                    |
| <ul> <li>→ sign in</li> <li>Log On</li> <li>(show explanation)</li> </ul>                                                                         |
| <ul> <li>This is a public or shared computer</li> <li>This is a private computer</li> </ul>                                                       |
| I want to change my password after logging on                                                                                                    |
| Use Outlook Web App Light                                                                                                    |
| Connected to Microsoft Exchange<br>Secured by Microsoft Forefront Threat Management Gateway<br>© 2009 Microsoft Corporation. All rights reserved. |

- Hvis adgangskoden er udløbet, bliver du automatisk sendt videre til en side hvor du kan skifte adgangskoden.

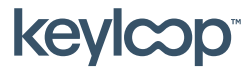

# Skift adgangskode til mailkonto

 Indtast din nuværende (udløbne) adgangskode i Tidligere adgangskode og indtast derefter den nye adgangskode du ønsker (to gange for bekræftelse) → Tryk derefter på Skift adgangskode.

| Outlook <sup>.</sup> Web App                                                                                                    |
|----------------------------------------------------------------------------------------------------|
| Old password:                                                                                                    |
| New password:                                                                                                    |
| Confirm new password:                                                                                                    |
| Change Password Continue                                                                                                    |
| Connected to Microsoft Exchange<br>Secured by Microsoft Forefront Threat Management Gateway<br>© 2009 Microsoft Corporation. All rights reserved. |

- Din adgangskode er nu ændret. Tryk **Continue** for at logge på din webmail.

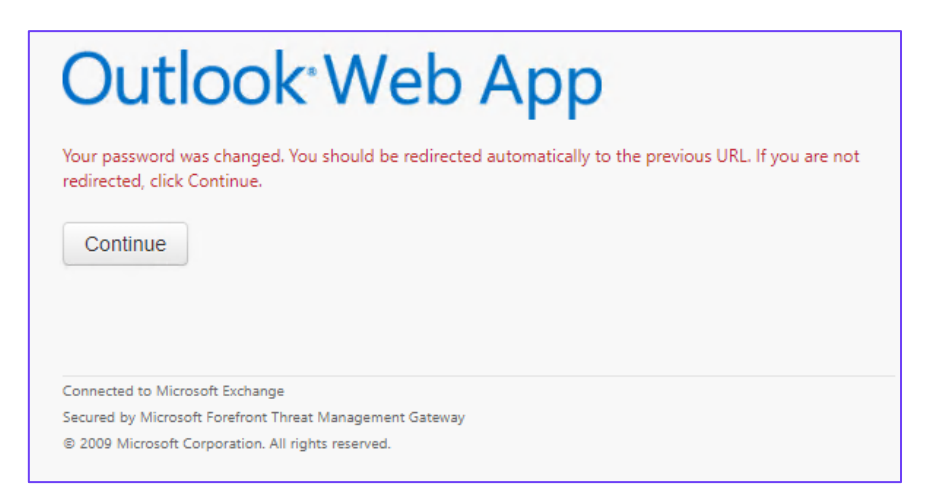

- Hvis du benytter **Outlook** på din pc, så skal du indtaste den nye adgangskode når **Outlook** beder dig indtaste dit brugernavn og din adgangskode. Se Fejl! envisningskilde ikke fundet.

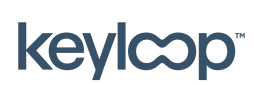

April 2021

keyloop.com

#### 4. Sådan opdatere du adgangskoden i Outlook

Hvis du bruger Outlook på din lokale pc, så skal du efter du har skiftet adgangskoden via Outlook Web App logge på din lokale Outlook med den nye adgangskode.

- Start med at skifte adgangskoden til din mailkonto via Outlook Web App.
   → Se Fejl! Henvisningskilde ikke fundet..
- Start derefter **Outlook** på din lokale pc. Du vil nu blive bedt om at indtaste dit brugernavn og din adgangskode igen.
- Indtast dit brugernavn som ASP1\<brugernavn> (hvor <brugernavn> er det brugernavn der er tilknyttet din mailkonto). Indtast derefter dit nye kodeord og tryk på OK.
- Nu begynder **Outlook** igen at sende og modtage mail.

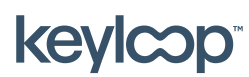

keyloop.com